HΦのインストール方法

### 吉見 一慶

東京大学物性研究所 特任研究員(PCoMS PI) ソフトウェア高度化推進チーム

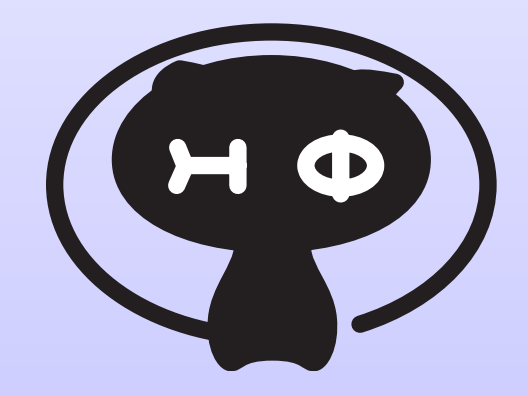

- 1. HΦのインストール概要
- 2. MateriAppsLive!を利用したインストール
- 3. ISSPスパコンでの利用
- 4. インストールの実演

補助資料

1.HΦの計算環境構築方法マニュアル (紙媒体)
 2.setup.pdf (USB内)

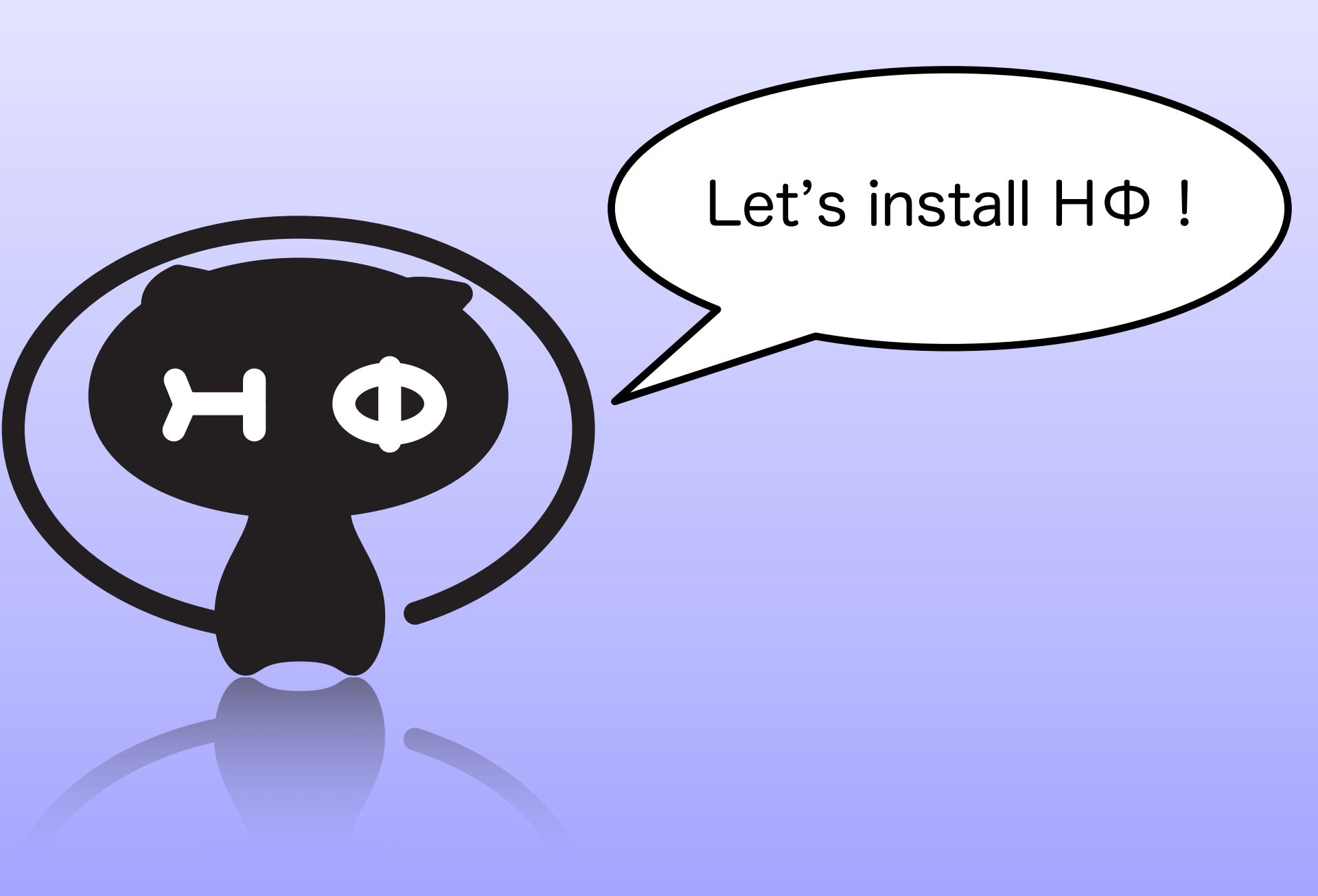

## 1. H Φ インストール概要

- - 1.必要環境をそろえる。 必須 : Cコンパイラ、LAPACK オプション: MPIライブラリ
  - 2.HΦをダウンロード
    - MateriAppsのページから公式ページへ。
  - 3.HΦをビルド
    - make, cmakeで簡単にインストール可能。

### 1-1. H の で 必要な 環境

- ·HΦのコンパイル・使用には以下の環境が必要です。
  - 1. Cコンパイラ インテル、富士通、GNUなど
     2. LAPACKライブラリ
    - インテルMKL, 富士通, ATLASなど
  - 3. MPIライブラリ (オプション) MPI並列を行わない場合は必要ありません

### 1-2. 日中のダウンロード

### Googleで「MateriApps HPhi」で検索!

公開度:3 ★★★ ドキュメント充実度:2 ★★☆ PickUpl 並列計算機に対応した数値厳密対角化法による有効模型ソルバーバッケージ。広汎な 多体量子系の有効模型(多軌道ハバード模型、ハイゼンベルグ模型、近藤格子模型など) の基底状態及び低励起状態の波動関数を並列計算によって求める。ランチョス法によ る基底状態計算、熱的純粋量子状態を利用した比熱・帯磁率の温度依存性計算が可 能。

#### 開発者

山地洋平(東京大学大学院工学系研究科), 三澤貴宏(東京大学物性研 究所), 藤堂眞治(東京大学大学院理学系研究科), 吉見一慶(東京大学 物性研究所), 河村光晶(東京大学物性研究所), 川島直輝(東京大学物 性研究所)

#### 対象物質・モデル

ハパード模型、ハイゼンベルグ模型、近藤格子模型、キタエフ模型、キ タエフ・ハイゼンベルグ模型、多軌道ハパード模型

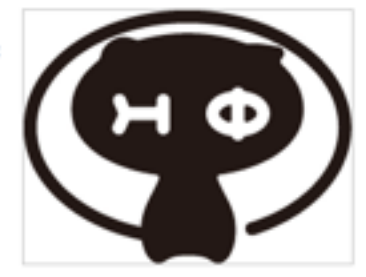

このWebページの下の方に ダウンロードするための リンクがあります。

ダウンロード

- ソフトウェア・ソースコード
- マニュアル(日本語版 / 英語版)

# 1-3. HΦのビルド (1)

- ・HΦではmake・cmakeでビルドができます。(数行コマンドを打つだけでビルド可能!)
  - cmakeで選べる計算環境
    - 1. sekirei: ISSPシステムB "sekirei"
    - 2. fujitsu: 富士通コンパイラ (ISSPシステムC"maki", 京コンピュータ)
    - 3. intel: intelコンパイラ+ Linux PC
    - 4. gcc: GCC + Linux PC

# 1-3. 日 の ビルド (2)

- ・cmakeでのビルド方法
  - srcの下にbuildフォルダを作成
    \$ mkdir ./build
  - 2. buildフォルダでmakefile作成 \$ cmake -DCONFIG=xxx ../ (xxxにsekirei, maki, intel, gccのどれかを入れます)
  - 3. makeコマンドの実行 \$ make build/srcにHPhiの実行ファイルが出来ます。

インストール概要は以上です。 なお、HΦでは最新情報の取得を するためのMLがあります。 登録は「MateriApps HΦページ」 の「HΦ query form」から。 よろしければ登録ください

### 2. MateriAppsLive!を利用した インストール

- ・HΦインストールまでの 3 step
  - 1.必要環境をそろえる → VirtualBox+MateriAppsLive!
    - 必須 : Cコンパイラ、LAPACK
    - オプション: MPIライブラリ
  - 2.HΦをダウンロード
    - MateriAppsのページから公式ページへ。
  - 3.HΦをビルド
    - make, cmakeで簡単にインストール可能。

## 2-1. 必要環境の設定

- VirtualBox + MateriApps Live!のインストール
  参考資料
  - ・USBからインストール
    - ~setup.pdf (提供: MateriApps Live!開発チーム)
  - ・インターネットからインストール
    - ~Hphiの計算環境構築方法マニュアル

# 2-2. HΦのダウンロード (1)

### ・ブラウザを開く(「Internet」-「Iceweasel」)

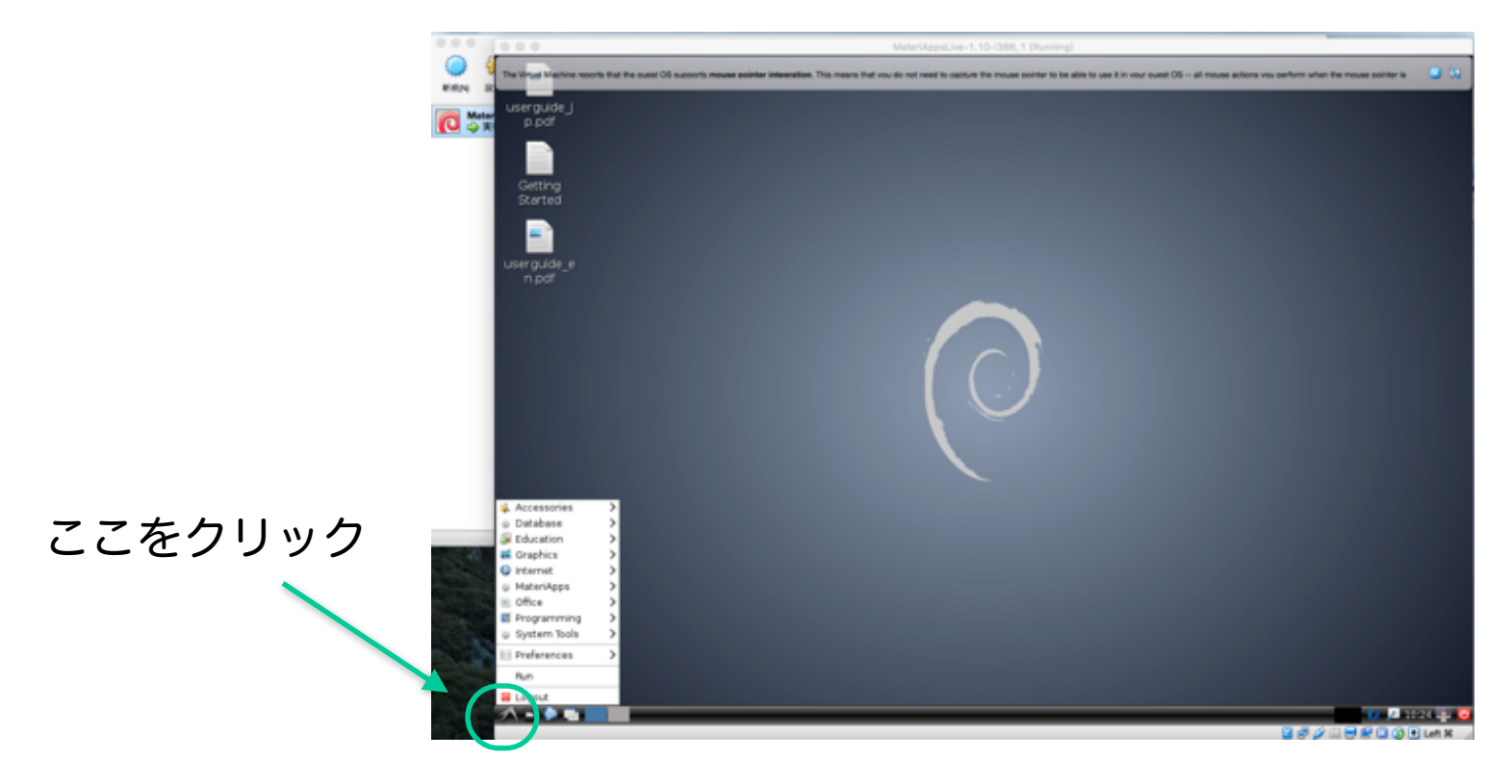

Hphi実行環境導入マニュアル P.6

## 2-2. 日中のダウンロード (2)

### 「MateriApps HPhi」と打って検索

公開度:3 ★★★ ドキュメント充実度:2 ★★☆ PickUpl 並列計算機に対応した数値厳密対角化法による有効模型ソルバーバッケージ。広汎な 多体量子系の有効模型(多軌道ハバード模型、ハイゼンベルグ模型、近藤格子模型など) の基底状態及び低励起状態の波動関数を並列計算によって求める。ランチョス法によ る基底状態計算、熱的純粋量子状態を利用した比熱・帯磁率の温度依存性計算が可 能。

#### 開発者

山地洋平(東京大学大学院工学系研究科), 三澤貴宏(東京大学物性研 究所), 藤堂眞治(東京大学大学院理学系研究科), 吉見一慶(東京大学 物性研究所), 河村光晶(東京大学物性研究所), 川島直輝(東京大学物 性研究所)

#### 対象物質・モデル

ハパード模型、ハイゼンベルグ模型、近藤格子模型、キタエフ模型、キ タエフ-ハイゼンベルグ模型、多軌道ハパード模型

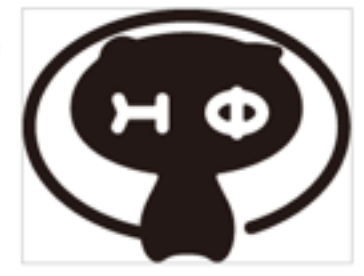

ダウンロード

このWebページの下の方に ダウンロードするための リンクがあります。

ソフトウェア・ソースコード

マニュアル(日本語版 / 英語版)

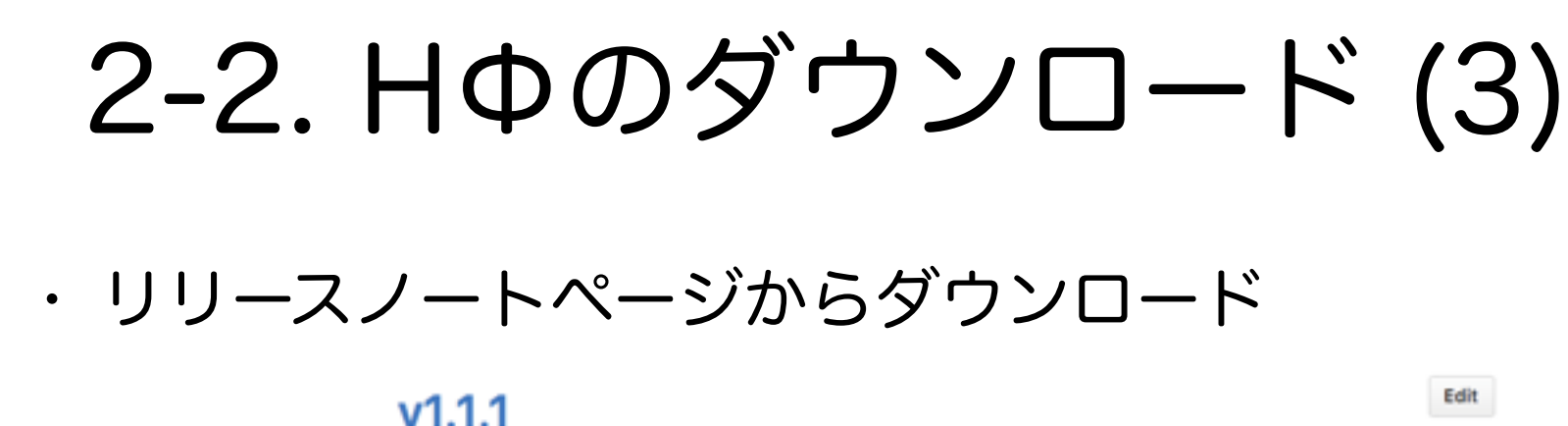

ここをクリック

🎉 mitsuaki1987 released this 28 days ago

#### Release note

[日本語 / Eng ]

HPhi-release-1.1.1.tar.gzにはマニュアルのpdfファイルが入っています。こちらをダウンロードしてくだ さい。

インストール方法(Linux PC + Intelコンパイラの場合)

tar xzvf HPhi-release-1.1.1.tar.gz cd HPhi-release-1.1.1 bash HPhiconfig.sh intel make

「~/Downloads」フォルダに 「HPhi-release-1.1.1.tar.gz」がダウンロードされます。

# 2-3. H の ビルド (1)

- ・HPhiフォルダの作成
  - LXTerminalを開き、以下のコマンドを打ちます。
  - \$ cd ~/Downloads
  - \$ mkdir ~/program
  - \$ mv ./HPhi\* ~/program
  - \$ cd ~/program
  - \$ tar xvzf ./HPhi-release-1.1.1.tar.gz
  - \$ In -s ./ HPhi-release-1.1.1 HPhi
  - → これによりHPhiフォルダが作成されます。
- ・マニュアルの取得
  - \$ pcmanfm ./HPhi/doc
  - と打つことでマニュアルのあるフォルダが開きます。

# 2-3. H の ビルド (2)

- ・実行ファイルの作成
  - srcの下にbuildフォルダを作成
    \$ mkdir ./build
  - 2. buildフォルダでmakefile作成 \$ cmake -DCONFIG=gcc ../
  - 3. makeコマンドの実行
    - \$ make

→ build/srcにHPhiの実行ファイルが出来ます。

# 2-3. H の ビルド (3)

- ・動作確認 (1次元Heisenberg鎖 Lanczos法)
  - Heisenbergchainフォルダへ移動
    \$ cd ../samples/Standard/Spin/Heisenbergchain
  - 2. 実行ファイルのコピー

\$ In -s ~/program/HPhi/build/src/HPhi .

- 3. プログラムの実行
  - \$ ./HPhi -s ./StdFace.def
  - → 計算が開始されれば成功です。

MateriApps Live!へのHΦの インストールの説明は以上です。 MateriApps Live!には ALPS, OpenMX など 様々なアプリが入っています。 興味がある方は是非色々と 試してみてください。

## 3. ISSPスパコンsekireiでの利用

- ・システムB sekireiではHΦはプリインストール済。
- ・各種ファイルの置き場所
  - HPhiのインストール場所

/home/issp/materiapps/HPhi/

- 実行ファイルのインストール場所

/home/issp/materiapps/HPhi/HPhi-1.1.1-0/bin/

- サンプルスクリプトと入力ファイルの場所

/home/issp/materiapps/HPhi/HPhi-1.1.1-0/samples/

## 3-1. sekireiの性能

- Fat ノード (2 ノードまで使用可能)

CPU: Intel Xeon 2.6 GHz (10 cores) ×4

- 主記憶: DDR4-2133 1 TB (2ノード使用で2TB相当)
- CPU ノード(144 ノードまで使用可能)

CPU: Intel Xeon 2.5 GHz (12 cores) ×2

主記憶: DDR4-2133 128 GB (128ノード使用で16TB相当)

- システムBで計算可能なサイズの目安

Spin 1/2 39サイト(Sz=0)、Hubbard 20サイト(half-filling)

## 3-2. sekireiを使用するには?(1)

以下の手順で申請すれば利用可能です。

1. 研究代表者の登録

2. 研究課題を申請 (B, C, Eクラスは6月,12月の2回)

3. 利用審査

### 4. 報告書の提出

利用の流れの詳細は下記URLに記載してありますので、ご参照ください。 http://www.issp.u-tokyo.ac.jp/supercom/visitor/overview

## 3-2. sekireiを使用するには?(2)

小さい計算向けのクラス:Aクラス

Aクラスの概要

■ 申請ポイント:100 ポイント以下

■ 申請回数 :半期ごとに1回申請が可能。

ただし、A 以外のクラスですでに利用している

研究代表者 (グループ)の申請は不可。

■ 報告書は必要なし。

その他申請クラスの詳細については http://www.issp.u-

tokyo.ac.jp/supercom/visitor/about-class をご参照ください。

### 3-2. sekireiを使用するには?(3)

100ポイントでどの程度計算可能? - Fat ノードを 1 ノード 1 日利用:4ポイント消費 → のべ25日間の使用が可能。 (ポイント消費のルールは ISSP スパコンのマニュアルに記載)

ex.) N=30, Sz=0 のカゴメ格子の Lanczos 法での計算 Fat ノード 1 ノード40cpuを使用:100 分程度で計算完了 消費ポイント= 0.33 ポイント~ 4 ポイント/日×2/24 日 →簡単な試計算は十分可能。

# 3-3. sekireiでの利用方法(1)

例) 1次元Heisenberg ChainでのLanczos 法による計算

1. 計算環境の準備

HPhiのバイナリファイルへのPATHを通します (これでHPhiと打つだけで実行可能になります)。

\$ source /home/issp/materiapps/HPhi/HPhivars.sh

2. 入力ファイルの準備 サンプルファイルをコピーします。 \$ cp -rf \$HPHI\_ROOT/samples/Standard/Spin/HeisenbergChain.

# 3-3. sekireiでの利用方法(2)

### 3. ジョブのサブミット

/home/issp/materiapps/HPhi/sample\_jobscript/

にジョブ投入用のスクリプトのサンプルとして、

- expertモード用: HPhi\_expert.sh

- standardモード用: HPhi\_standard.sh

がそれぞれ用意されています。 コマンドの実行例は以下の通りです。

\$ cp /home/issp/materiapps/HPhi/sample\_jobscript/HPhi\_standard.sh .

\$ qsub HPhi\_standard.sh

4. 結果の確認

output\_Lanczos/zvo\_energy.dat

とエネルギーの値を比較し、値が一致しているか確認します。

### 3-4. (補) sekireiでの利用回数測定 (1)

対象ソフトウェア:ソフトウェア高度化対象プログラム

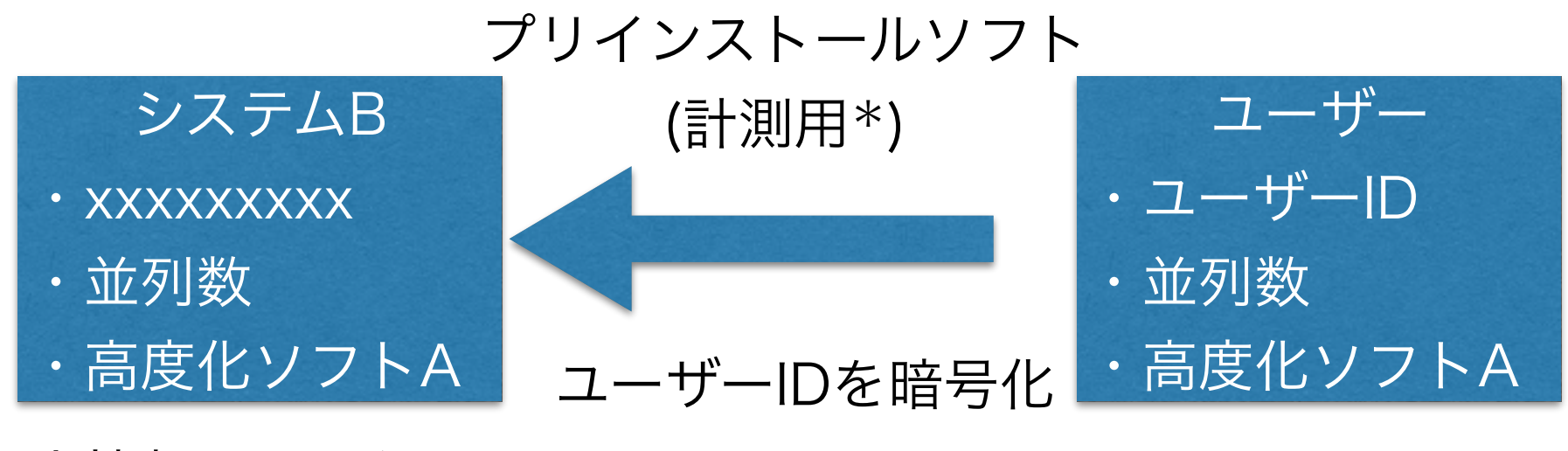

個人情報は見えない (\*)利用率を計測しないソフトの選択

### 3-4. (補) sekireiでの利用回数測定 (2)

計測・非計測の方法

① プリインストールされたソフトウェアを利用する場合

自動で測定されます。

② オリジナルコードを改造・ビルドした場合

ジョブ投入スクリプト内で

/home/issp/materiapps/tool/bin/issp-ucount HPhi

を実行命令の直前に入れることで利用率の測定が

可能となります。

- 測定を希望しない場合

HPhi\_nocount を実行ファイルとして選択してください。

プロジェクトの意義を評価するための重要な指標となりますので、 ご協力のほどよろしくお願いいたします。 2

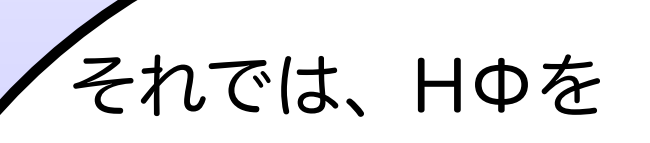

- MateriApps Live!
- sekirei
- ・自前の環境 (クラスタなど) でインストール/試計算をして みましょう(15分程度)。 余裕があれば、サンプルを 色々と実行してみてください。